The new website requires that you register for an account. The Welcome page is currently the only page on the site that doesn't require that you log in to see it.

| Until you have created and logged in to your account, if you select any menu option on the Site |
|-------------------------------------------------------------------------------------------------|
| other than Welcome, you'll get this login screen.                                               |

| $\leftarrow$ | ← C            |                        |           |          |                   |                    |                    |           | A      | ☆ C      | ]) { <sup>1</sup> | Ē       | ≪oo |
|--------------|----------------|------------------------|-----------|----------|-------------------|--------------------|--------------------|-----------|--------|----------|-------------------|---------|-----|
|              | YÝY            |                        | Welcome!  | Schedule | Christmas Music 🝷 | General Music 🝷    | Small Group Tracks | Our Album | Store  | Cart     |                   | Contact | Me  |
|              | Home » Lo      | ogin                   |           |          |                   |                    |                    |           |        |          |                   |         |     |
|              |                |                        |           | User     | mame or E-mail    |                    |                    | /         |        |          |                   |         |     |
|              |                |                        |           |          |                   |                    |                    |           |        |          |                   |         |     |
|              |                |                        |           |          |                   | /                  |                    |           |        |          |                   |         |     |
|              |                |                        |           | Pass     | sword             |                    |                    |           |        |          |                   |         |     |
|              |                |                        |           |          |                   |                    | 0                  |           |        |          |                   |         |     |
|              |                |                        |           |          |                   |                    |                    |           |        |          |                   |         |     |
|              |                |                        |           |          | Keep me signed i  |                    |                    |           |        |          |                   |         |     |
|              | Login Register |                        |           |          |                   |                    |                    |           |        |          |                   |         |     |
|              |                |                        |           |          |                   |                    |                    | )         |        |          |                   |         |     |
|              |                |                        |           |          | For               | got your passward  | 12                 |           |        |          |                   |         |     |
|              |                |                        |           |          |                   |                    |                    |           |        |          |                   |         |     |
|              |                |                        |           |          |                   |                    |                    |           |        |          |                   |         |     |
|              |                | VIET LE                |           |          |                   |                    |                    |           |        |          |                   |         |     |
|              |                | VISIT 05               |           |          |                   | COME SING WITH US  |                    |           |        |          |                   |         |     |
|              | S              | it. Paul's Presbyteria | in Church |          |                   |                    |                    |           |        |          |                   |         |     |
|              |                | 971 Woodroffe          | Ave       |          | We practice Th    | ursday nights at 3 | 7pm from mid       |           |        |          |                   |         |     |
|              |                | Ottawa ON              |           |          | September throu   | gh end May. Nev    | w members are      | 0         | 2024 ( | Quadloop | Consult           | ing     |     |
|              |                | Ottawa, UN             |           |          | always wel        | come. Comé give    | e us a try!        |           |        |          |                   |         |     |

To register for an account, don't fill in a username or password, just click Register.

Then you will see the following form:

| YÝ                      | Welcome! | Schedule   | Christmas Music 🔻 | General Music     | <ul> <li>Small Group Tracks</li> </ul> | Our Album | Store | Cart | Login | Contact Me |
|-------------------------|----------|------------|-------------------|-------------------|----------------------------------------|-----------|-------|------|-------|------------|
| Home » Register         |          | User       | name              |                   |                                        |           |       |      |       |            |
|                         |          | tes        | ter               |                   |                                        |           |       |      |       |            |
|                         |          | First      | Name              |                   |                                        |           |       |      |       |            |
|                         |          | Bet        | :h                |                   |                                        |           |       |      |       |            |
|                         |          | Last       | Name              |                   |                                        |           |       |      |       |            |
|                         |          | Loc        | cke               |                   |                                        |           |       |      |       |            |
|                         |          | E-ma       | hil Address       |                   |                                        |           |       |      |       |            |
|                         |          | bet        | n@bethlocke.com   |                   |                                        |           |       |      |       |            |
|                         |          | Pass       | word              |                   | •                                      |           |       |      |       |            |
|                         |          | Conf       | irm Password      |                   |                                        |           |       |      |       |            |
|                         |          | • • •      |                   |                   | •                                      |           |       |      |       |            |
|                         |          | []  <br>() | Mobile Number     |                   |                                        |           |       |      |       |            |
|                         |          | +16        | 6138594109        |                   |                                        |           |       |      |       |            |
|                         |          | $\langle$  | Register          |                   | Login                                  |           |       |      |       |            |
| VISITUS                 |          |            |                   | COME SING WITH US |                                        |           |       |      |       |            |
| St. Paul's Presbyteriar | n Church |            |                   |                   |                                        |           |       |      |       |            |

It's populated with my sister's information as I am using her info for testing – if you send her an email, she'd be happy to sell you a house in Moncton! That's my cell phone number, though.

Username can be anything you like. The other fields are self-explanatory.

Your password must be at least 8 characters long, and have at least one number, one uppercase letter, one lowercase letter.

It is important that you populate the **Mobile Number** field if you have a cell phone, as the number will be used to send you a One Time Passcode during the registration process. Please note the format: it begins with +1. If you don't have a cell phone, the One Time Passcode can be sent to an email address.

Once everything is filled in, click **Register** (not Login).

## Then you will get message:

| - C 🗈 https://quadloopconsulting.com | /register/                                                           | P | A» | ជ | ¢. |
|--------------------------------------|----------------------------------------------------------------------|---|----|---|----|
|                                      |                                                                      |   |    |   |    |
|                                      |                                                                      |   |    |   |    |
|                                      |                                                                      |   |    |   |    |
|                                      |                                                                      |   |    |   |    |
|                                      | Validate OTP (One Time Passcode)                                     |   |    |   |    |
|                                      | Please select one of the methods below to verify your account. A One |   |    |   |    |
|                                      | time passcode will be sent to the selected method.                   |   |    |   |    |
|                                      |                                                                      |   |    |   |    |
|                                      |                                                                      |   |    |   |    |
|                                      | Email Verification Phone Verification                                |   |    |   |    |
|                                      |                                                                      |   |    |   |    |
|                                      |                                                                      |   |    |   |    |
|                                      |                                                                      |   |    |   |    |
|                                      |                                                                      |   |    |   |    |
|                                      |                                                                      |   |    |   |    |

If you select Phone Verification, this message follows:

| https://quadloopconsulting.com/re | gister/                                                                                                    | A |  |
|-----------------------------------|----------------------------------------------------------------------------------------------------|---|--|
|                                   |                                                                                                    |   |  |
|                                   |                                                                                                    |   |  |
|                                   |                                                                                                    |   |  |
|                                   | Validate OTP (One Time Passcode)                                                                                       |   |  |
|                                   | A OTP (One Time Passcode) has been sent to +16138594109. Please enter the OTP in the field below to verify your phone. |   |  |
|                                   |                                                                                                    |   |  |
|                                   |                                                                                                    |   |  |
|                                   |                                                                                                    |   |  |
|                                   |                                                                                                    |   |  |
|                                   |                                                                                                    |   |  |

Fill in the code that you received by text (or email) and click Validate OTP:

| Ô | https://quadloopconsulting.com/reg | ister/                                                                                                    | Aø, | C |
|---|------------------------------------|----------------------------------------------------------------------------------------------------|-----|---|
|   |                                    |                                                                                                    |     |   |
|   |                                    |                                                                                                    |     |   |
|   | ,                                  |                                                                                                    |     |   |
|   |                                    | Validate OTP (One Time Passcode)                                                                                       |     |   |
|   |                                    | A OTP (One Time Passcode) has been sent to +16138594109. Please enter the OTP in the field below to verify your phone. |     |   |
|   |                                    | 631705                                                                                                    |     |   |
|   |                                    | Resend OTP Validate OTP                                                                                                |     |   |
|   |                                    |                                                                                                    |     |   |
|   |                                    |                                                                                                    |     |   |
|   |                                    |                                                                                                    |     |   |

## If successful, you'll get this screen:

| Welcome! Schedule Christmas Music • General Music • Small Group Tracks Our Album Store Cart Account Logout Contact |    |  |  |  |  |  |  |  |  |
|----------------------------------------------------------------------------------------------------|----|--|--|--|--|--|--|--|--|
|                                                                                                    | Me |  |  |  |  |  |  |  |  |
| Home » User                                                                                                    |    |  |  |  |  |  |  |  |  |
| About 🖋 Posts 🗩 Comments                                                                                           |    |  |  |  |  |  |  |  |  |
| Mobile Number<br>+16138594109                                                                                      |    |  |  |  |  |  |  |  |  |
| VISIT US COME SING WITH US                                                                                         |    |  |  |  |  |  |  |  |  |

If you click one of the menu options other than Welcome, you'll now get the login screen again. This time, put in the username and password you just created and click Login (not Register!).

| ~ | - C      | https://quadloo                         | pconsulting.co   | m/login/   |                                                                           |                                             | P         | A        | <u>ය</u> ( | ]) {≦    | Ē         | ≪o |
|---|----------|-----------------------------------------|------------------|------------|---------------------------------------------------------------------------|---------------------------------------------|-----------|----------|------------|----------|-----------|----|
|   | YÝ       |                                         | Welcome!         | Schedule   | Christmas Music 🝷 General N                                               | Ausic 🝷 Small Group Tracks                  | Our Album | Store    | Cart       |          | Contact I | Me |
|   | Home » L | ogin                                    |                  | Usi<br>Pa: | ername or E-mail<br>sword<br>Keep me signed in<br>Login<br>Forgot your pa | Register                                    |           |          |            |          |           |    |
|   |          | VISIT US                                |                  |            | COME SING W                                                               | /ITH US                                     |           |          |            |          |           |    |
|   |          | St. Paul's Presbyteria<br>971 Woodroffe | an Church<br>Ave |            | We practice Thursday nig<br>September through end Ma                      | ghts at 7pm from mid<br>ay. New members are | (         | © 2024 C | )uadloop   | o Consul | ting      |    |

## You'll then be able to go anywhere on the site.

## If you get this screen just click Login again.

| $\leftarrow$ | C        | Ċ    | https://quadloo | pconsulting.co | m/login/?redi | rect_to=https%3A%2F                  | %2Fquadlo   | opconsult | ing.com%2Fschedu  | le%2F&err 8 | ⊳ A∥  |      | _) {≞ | Ē       | ∞    | •• |
|--------------|----------|------|-----------------|----------------|---------------|--------------------------------------|-------------|-----------|-------------------|-------------|-------|------|-------|---------|------|----|
|              | YŚY      |      |                 | Welcome!       | Schedule      | Christmas Music 🔹                    | General N   | Ausic 🔻   | Small Group Track | s Our Album | Store | Cart |       | Contact | t Me |    |
|              | Home » L | ogin |                 |                |               |                                      |             |           |                   |             |       |      |       |         |      |    |
|              |          |      |                 |                | An<br>Ple     | error has been enc<br>ase try again. | ountered. I | Probably  | page was cache    | ≪           |       |      |       |         |      |    |
|              |          |      |                 |                | User          | name or E-mail                       |             |           |                   |             |       |      |       |         |      |    |
|              |          |      |                 |                | bet           | h                                    |             |           |                   |             |       |      |       |         |      |    |
|              |          |      |                 |                | Pass          | word                                 |             |           |                   |             |       |      |       |         |      |    |
|              |          |      |                 |                | •••           | •••••                                |             |           |                   | •           |       |      |       |         |      |    |
|              |          |      |                 |                |               | Keep me signed i                     | n           |           |                   |             |       |      |       |         |      |    |
|              |          |      |                 |                |               | Login                                |             |           | Register          |             |       |      |       |         |      |    |
|              |          |      |                 |                |               | For                                  | got your pa | assword   | ?                 |             |       |      |       |         |      |    |

| VISIT US                       | COME SING WITH US |  |
|--------------------------------|-------------------|--|
| St. Paul's Presbyterian Church |                   |  |

If you ever want information about your account, or wish to delete your account, please use the Account menu option on the top menu strip. This menu option only appears when you are logged in. The resulting screen is below.

| ← C                                                       | ← C 🗈 https://quadloopconsulting.com/account/ D A <sup>®</sup> ☆ □ ☆ 🖻 🗞 … |                                      |  |  |  |  |  |  |
|-----------------------------------------------------------|----------------------------------------------------------------------------|--------------------------------------|--|--|--|--|--|--|
| Welcome! Schedule - Christmas N                           | usic 👻 General Music 👻 Small Group Tracks 🛛 Our Album                      | Store Cart Account Logout Contact Me |  |  |  |  |  |  |
| Home » Account<br>Beth Locke<br>View profile              | Account Username beth First Name Beth                                      |                                      |  |  |  |  |  |  |
| 💄 Account >                                               | Last Name                                                                  |                                      |  |  |  |  |  |  |
| * Change Password >                                       | Locke                                                                      |                                      |  |  |  |  |  |  |
| Billing Address     >       Image: Shipping Address     > | Email Address                                                              |                                      |  |  |  |  |  |  |
| My Orders                                                 | beth@bethlocke.com                                                         |                                      |  |  |  |  |  |  |
| Downloads     Downloads     Privacy     Delete Account    | Update Account                                                             |                                      |  |  |  |  |  |  |
| VISIT US                                                  | COME SING WITH US                                                          | INFO                                 |  |  |  |  |  |  |

If you are intending to purchase a CD for download, also fill in your Billing Address. Note that the phone number on the Billing Address form (bottom) does not require a country code, as the mobile number did.

After purchase, you'll be able to access your order and associated downloads on this page as well.